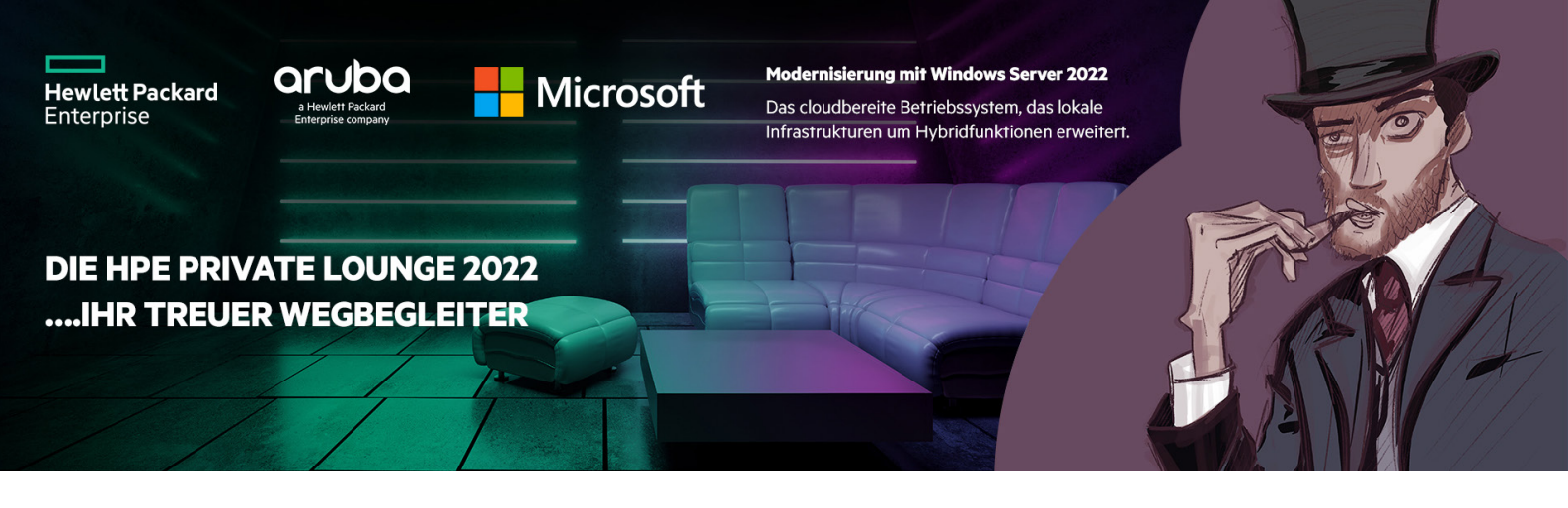

## Kurzanleitung für die Registrierung zu der HPE Private Lounge 2022

1. Öffnen Sie die Kampagnenseite zur HPE Private Lounge: Hier geht's zur Kampagnenseite

Wir empfehlen Ihnen sich vorab bereits im Shop anzumelden, dann sind Ihre Kundendaten bereits automatisch in der Anmeldemaske vorausgefüllt.

- Auf der Kampagnenseite finden Sie den Link zur Anmeldung.
  Eine Anmeldemaske öffnet sich. <u>Hier geht's direkt zur Anmeldemaske</u> Füllen Sie die benötigen Anmeldedaten aus.
- 3. Melden Sie sich ebenfalls zu den HPE Business Units News an. Sollten Sie sich vorab nicht im Shop angemeldet haben finden Sie den Hinweis "Sie sind nicht eingeloggt".

Loggen Sie sich ein um sich für die Business Unit News zu registrieren. Sollten Sie bisher keine Newsletter Registrierung der ALSO Deutschland haben, bekommen Sie im Nachgang noch eine Bestätigungsmail für Ihre Registrierung zu unserem Newsletter Service.

4. Ihre Anmeldung zur Private Lounge war erfolgreich und Sie profitieren von allen Private Lounge Vorteilen. <u>Hier finden Sie alle Vorteile und einen Überblick zur Kampagne.</u>

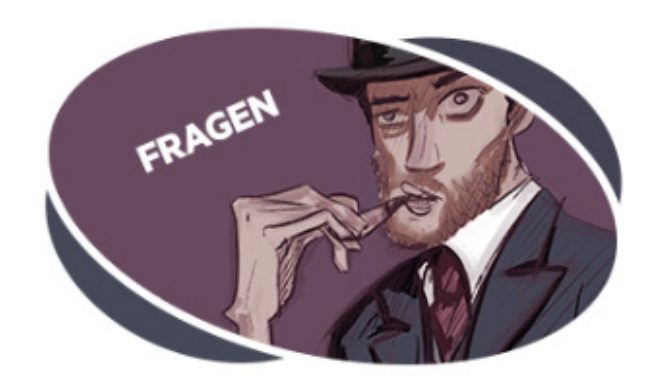

## FRAGEN

Das HPE Expertenteam erreichen Sie unter: (0 29 21) 99 54 46